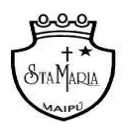

Colegio Santa María de Maipú. Depto. De Lenguaje **6º Básico** 2020

### GUIA N° 10 : Evaluación formativa

#### "El terror del sexto B"

Nombre

\_curso:\_\_\_\_\_ fecha:

Objetivo: Evaluar formativamente la lectura domiciliaria "EL terror del sexto B" de la autora Yolanda Reyes.

Se les recuerda que ante cualquier problema, duda o consulta puedes escribir al siguiente correo Lenguaje.6.smm@gmail.com

La docente a cargo de contestar los correos enviados, es Cristina Jerez.

#### SE LES SOLICITA QUE EN EL ASUNTO DEL CORREO ESPECIFIQUEN EL NOMBRE DEL ALUMNO Y EL CURSO. GRACIAS

"El desarrollo de las guías de autoaprendizaje puedes imprimirlas y archivarlas en una carpeta por asignatura o puedes solo guardarlas digitalmente y responderlas en tu cuaderno (escribiendo sólo las respuestas, debidamente especificadas, N° de guía, fecha y número de respuesta)"

## LINK DE LA CLASE : <u>https://youtu.be/BvF4AVso9zU</u>

#### I. Antes de comenzar. Contesta las siguientes preguntas

- A. ¿Cuál fue la historia que más te gusto?
- **B.** Explica con cuál de estas historias te sientes identificado o te recuerda algo vivido en el colegio.

## Ahora juguemos juntos en Kahoot!

A continuación, trabajaremos en una página web llamada "Kahoot". Esta nos permitirá jugar juntos a través de preguntas de comprensión del libro, cuya respuesta escogerás a partir de 4 alternativas diferentes.

Es importante que recuerdes que esta evaluación tiene un carácter FORMATIVO, es decir, no llevará una nota al libro.

# Para que seamos capaces de jugar en Kahoot debes seguir los siguientes pasos:

1. Entra en la página web: https://kahoot.it/ (puedes hacerlo a través de un computador, celular o Tablet)

2. Una vez en la página, verás la siguiente imagen:

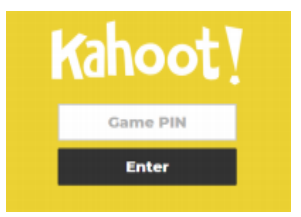

3. En el espacio en blanco, debes escribir el PIN del juego: **09302304** y luego oprimir "enter"

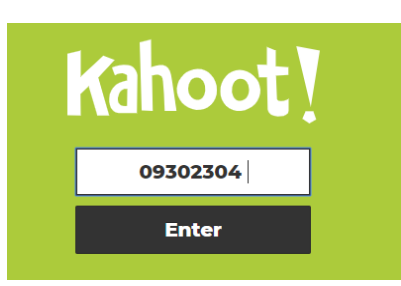

4. ¡Y listo! ¡Ya podemos empezar a jugar Kahoot! En caso de que necesites más asistencia, puedes ver el vídeo de youtube, donde también explico paso a paso cómo entrar al juego.

5. Una vez ingreses se te pedirá tu nombre para registrar tus respuestas y que veas tu puntuación al finalizar: Te recomiendo escribir tu nombre y la primera letra de tu apellido: Por ejemplo: Cristina J.